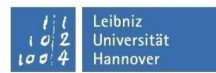

Rufen Sie auf ihrem Smartphone die "**Einstellungen**" (1) auf und gehen Sie auf "**Passwörter und Konten**" (2). Dann wählen sie den Punkt "**Konto hinzufügen**" (3).

| 11:3       | 1 🗖 M 🗇 🕸 🕈                                                                                        | ĨĨĨ <b>⊿</b> ∎93 % | 11:41 🖬            | c                           | 3 * 🕈 🕈 🖉 🗐 9 | 2 |
|------------|----------------------------------------------------------------------------------------------------|--------------------|--------------------|-----------------------------|---------------|---|
| <b>(</b> ) | Datenschutz<br>Berechtigungen, Kontoaktivität, person<br>Daten                                     | nenbezogene        | ← Pa               | asswörter und Kont          | ten Q         |   |
| 0          | <b>Standort</b><br>An: 13 Apps haben Zugriff auf den Sta                                           | indort             |                    |                             |               |   |
| 2          | Sicherheit und Notfälle<br>Notfall-SOS, medizinische Informatior<br>Warnungen                      | ien,               |                    |                             |               |   |
| e (        | Passwörter und Konten<br>Gespeicherte Passwörter, automatisch<br>Ausfüllen, synchronisierte Konten | nes                |                    |                             |               |   |
| G          | Google<br>Dienste und Einstellungen                                                                |                    |                    |                             |               |   |
| Ŧ          | Systemupdates<br>Update auf die aktuelle Softwareversie                                            | n                  |                    |                             |               |   |
| Ŀ          | Bewertung und Feedback<br>Empfehlungen senden und Gerät bew                                        | erten              |                    |                             |               |   |
| 0          | Hilfe<br>Anleitungen und Themen zur Fehlerbe                                                       | hebung             | 3.                 |                             |               |   |
| (j)        | System<br>Sprachen, Gesten, Zeit, Sicherung                                                        |                    | + кс               | onto hinzufügen             |               |   |
|            | Über das Telefon                                                                                   |                    | App-Dat<br>synchro | ten automatisch<br>nisieren | _             |   |
|            | 4 0 1                                                                                              |                    | Daten erlat        | auminische extremendende    | ( voi)        |   |

Im nächsten Fenster wählen Sie den Punkt "**Exchange**" (4). Jetzt geben Sie **Ihre E-Mail-Adresse** (vorname.nachname@exc.uni-hannover.de) (5) und klicken auf "Weiter" (6)

|                       | 1  | 1:33 🗈                      |            |                |                  | $\overline{\mathbb{O}}$ | * 🗣   | TT 🖌 🕯         | 92 %         |
|-----------------------|----|-----------------------------|------------|----------------|------------------|-------------------------|-------|----------------|--------------|
| 11:45 ◘ 🗇 🕸 🐨 🖬 🗐 2 % |    |                             |            |                |                  |                         |       |                |              |
| ← Q                   |    |                             |            |                | 85               |                         |       |                |              |
|                       |    | <b>F</b> E                  | -Mail      | -Ad            | resse            | e ein                   | geb   | en             |              |
| Konto hinzufügen      |    | J.                          |            |                |                  |                         |       |                |              |
|                       | (  | E-Mail -<br>vorna           | me.nad     | chnam          | ne@ex            | c.uni-l                 | nanno | over.d         | le           |
|                       |    |                             |            |                |                  |                         |       |                |              |
| 4.                    |    |                             |            |                |                  |                         |       |                |              |
|                       |    |                             |            |                |                  |                         |       |                |              |
| Exchange              |    |                             |            |                |                  |                         |       | •              |              |
| G Google              |    |                             |            |                |                  |                         |       | b.             |              |
|                       | N  | Aanuell (                   | einrichte  | m              |                  |                         |       | Weit           | ter          |
| 🞑 Meet                | •  |                             | 1          | ¢              | æ                |                         |       |                | Ŷ            |
|                       | q  | <sup>1</sup> W <sup>2</sup> | e          | r <sup>4</sup> | t <sup>⁵</sup> z | z u                     | " i   | <sup>8</sup> 0 | p            |
|                       |    | as                          | s d        | f              | g                | h                       | j     | k              |              |
| M Privat (IMAP)       |    | > \                         | / x        | c              | v                | h                       | n     | m              | Ø            |
| Privat (POP3)         |    |                             |            |                |                  |                         |       |                |              |
|                       | ?1 |                             | <u>ن</u> ۋ |                |                  |                         |       | •              | $\checkmark$ |
|                       |    |                             | •          |                | •                |                         |       |                |              |

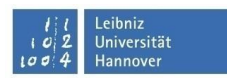

Geben Sie als nächstes Ihr Passwort ein (7) und klicken Sie auf "Weiter".(8)

|                                          | 11:40 🖬   | ७ 🔅 🗣 └ॅॅंट 🗹 曽 92 % |
|------------------------------------------|-----------|----------------------|
| 11:40 🖾 🖸 🔅 🕈 🗣 💷 🔊                      | c         | ĸ                    |
| 06                                       | Ihr Konto | ist bereit!          |
| vorname.nachname@exc<br>.uni-hannover.de |           |                      |
| Passwort eingeben                        |           |                      |
| Mit einem Zertifikat einrichten          |           | -                    |
|                                          |           | 1                    |
| 8. Weiter                                |           |                      |
| 1 2 3 4 5 6 7 8 9 0                      |           |                      |
| qwertzuiop                               |           |                      |
| asdfghjkl                                |           |                      |
| ☆ y x c v b n m ⊗                        |           |                      |
| ?123 ,                                   |           | Fertig               |
| ▼ • ■                                    | -         | •                    |

Tippen Sie auf "Fertig". Jetzt kommen Sie wieder auf "Passwörter und Konten" zurück.

Wählen Sie die Email-Adresse ,die Sie eingetragen haben, aus.

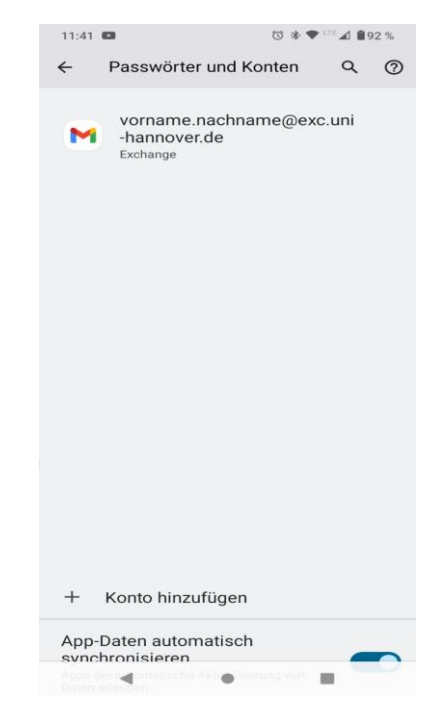

## E-Mail und Kalender einrichten unter Android

Öffnen Sie "Kontoeinstellungen".

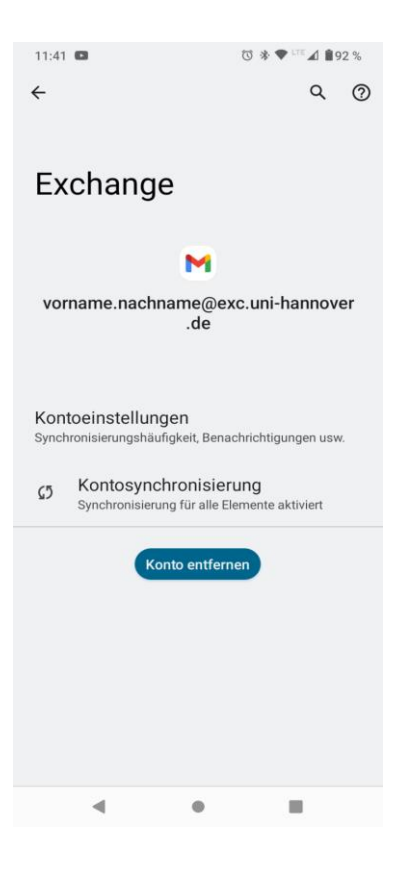

11:42

Setzen Sie "Synchronisierungshäufigkeit" auf "alle 15 Minuten" sowie "E-Mails synchronisieren ab:"\* auf "Alle"

\*(empfohlen, kann auch nach eigenem Wunsch unterschiedlich ausgewählt werden.)

Dann Tippen Sie auf den Pfeil oben links.

| ← vorname.nachname@exc.uni-h                                       | ı |
|--------------------------------------------------------------------|---|
| Kontoname<br>Nachname, Vorname                                     |   |
| Mein Name                                                          |   |
| Mobile Signatur<br>Nicht festgelegt                                |   |
| Abwesenheitsnotiz<br>Deaktiviert                                   |   |
| Datenverbrauch                                                     |   |
| <b>Bilder</b><br>Vor dem Anzeigen externer Bilder fragen           |   |
| Synchronisierungshäufigkeit<br>Alle 15 Minuten                     |   |
| E-Mails synchronisieren ab:                                        |   |
| Synchronisierungseinstellungen für Ordner                          |   |
| E-Mails synchronisieren<br>E-Mails dieses Kontos synchronisieren   | L |
| Kontakte synchronisieren<br>Kontakte dieses Kontos synchronisieren |   |
| 4 6 =                                                              |   |

🗇 🚸 🗢 🖽 🖬 92 %

Leibniz Universität

## E-Mail und Kalender einrichten unter Android

Somit bekommen Sie Ihren Posteingang synchronisiert auf dem Handy.

Hinweis : Kalender und Kontakte werden dann automatisch synchronisiert.

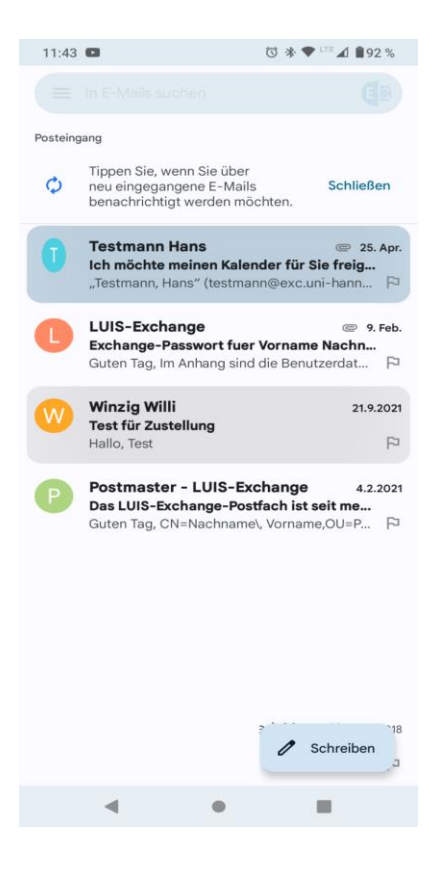